Z poziomu okna <u>Szczegóły kontrahenta biznesowego/detalicznego</u>, zakładki *Członkowie rodziny/Osoby kontaktowe* (w zależności od typu kontrahenta) lub okna Edycja kontrahenta detalicznego/biznesowego (sekcja domyślnie ukryta) istnieje możliwość:

Podejrzenia szczegółów danych członka rodziny/osoby kontaktowej
 Edycji danych (w tym zgód) członka rodziny/osoby kontaktowej
 Dodania nowego członka rodziny/osoby kontaktowej

W oknie dodawania/edycji członka rodziny/osoby kontaktowej prezentowane są pola:

## •Tytuł

Imię – domyślnie obowiązkowe
Nazwisko – domyślnie obowiązkowe
Typ relacji – umożliwia wybranie jednej z opcji zdefiniowanych w systemie ERP (przykładowo: *Ojciec, Matka, Syn, Córka*). Dotyczy członka rodziny.
Stanowisko – umożliwia wybranie jednej z opcji zdefiniowanych w systemie ERP (przykładowo: *Administrator, Dyrektor, Pracownik, Menadżer*). Dotyczy osoby kontaktowej.
Data urodzenia –zawiera pola: *Dzień, Miesiąc* (z możliwością wyboru z listy rozwijalnej), *Rok*. Dotyczy członka rodziny.
Telefon
Adres e-mail
Zgody

Z poziomu okna *Edycja członka rodziny/osoby kontaktowej* możliwe jest również usunięcie osoby kontaktowej/członka rodziny.